# PuncakTegap SISTEM et **e-tanah** PANDUAN PENGGUNA PENDAFTARAN HDHK - Permohonan Dokumen Hakmilik Keluaran Hilang/Rosak Di Bawah Seksyen 166(1)D 0

# LOG MASUK AKAUN PENGGUNA Maklumat Hakmilik

| Permohonan Atas Talian                                                                                                    | Pendaftaran Permohonan Dokumen Hakmilik Keluaran Hilang / Rosak Di<br>Bawah Seksyen 166(1)D ( HDHK)                                 |                                                                                                    |
|----------------------------------------------------------------------------------------------------|----------------------------------------------------------------------------------------------------|----------------------------------------------------------------------------------------------------|
| Maklumat Hakmilik Ter                                                                                                    | rlibat                                                                                                    |                                                                                                    |
| Sila isi maklumat hakn                                                                                                    | nilik di bawah :-                                                                                                    | Medan Wajib Diisi                                                                                                    |
|                                                                                                    | Maklumat Hakmilik                                                                                                    |                                                                                                    |
| <ul> <li>Hakmilik Strata</li> <li>Negeri</li> <li>Bandar/Pekan/Mukim</li> <li>Jenis Hakmilik</li> <li>No Hakmilik</li> <li>Tambah</li> <li>Isi Semula</li> </ul> | <ul> <li>Hakmilik Tanah</li> <li>Wilayah Persekutuan Kuala Lumpur</li> <li>Sila Pilih -</li> <li>Sila Pilih -</li> <li>i</li> </ul> | Sila dapatkan Contoh<br>Hakmilik.<br>Bagi pemohon yang<br>memiliki geran hakmilik<br>Iama tidak seperti<br>contoh, sila hadir ke<br>Pejabat Pengarah Tanah<br>dan Galian Wilayah<br>Persekutuan Kuala<br>Lumpur untuk<br>mendapatkan hakmilik<br>baharu.<br>Contoh Hakmilik |

• Isi maklumat diperlukan. Sila pastikan medan wajib diisi bertukar menjadi hijau selepas diisi.

| Sila isi maklumat hakmilik di bawah :-  Maktumat Hakmilik Maktumat Hakmilik Maktumat Hakmilik Megeri : Wilayah Persekutuan Kuala Lumpur Bandar/Pekan/Mukim : Sila Pilih- Jenis Hakmilik : Sila Pilih- Sila Pilih- | Maklumat                                                    | Hakmi                                             | ilik Terlibat                                                |                                                         |              |              |                                                                                                    |                                                                                                    |
|----------------------------------------------------------------------------------------------------|-------------------------------------------------------------|---------------------------------------------------|--------------------------------------------------------------|---------------------------------------------------------|--------------|--------------|----------------------------------------------------------------------------------------------------|----------------------------------------------------------------------------------------------------|
| Maklumat Hakmilik         Hakmilik Strata       Hakmilik Tanah         Negeri       Wilayah Persekutuan Kuala Lumpur         Bandar/Pekan/Mukim       - Sita Plih-         i       Sita Apatkan Contoh         Jenis Hakmilik       - Sita Plih-         i       Sita Apatkan Contoh         Jenis Hakmilik       - Sita Plih-         i       i         Jenis Hakmilik       :         i       i         i       i         i       :         i       :         i       :         i       :         i       :         i       :         i       :         i       :         i       :         i       :         iiii       :         iiiiiiiiiii       :         iiiiiiiiiiiiiiiiiiiiiiiiiiiiiiiiiiii                                                                                                    | Sila isi ma                                                 | akluma                                            | t hakmilik di bawah                                          | 1-                                                      |              |              | Medan Wa                                                                                                    | ajib Diisi                                                                                                   |
| Nakmilik Strata Nakmilik Tanah   Negeri : Vilayah Persekutuan Kuala Lumpur   Bandar/Pekan/Mukim : Sila Pilih -   Jenis Hakmilik : Sila Pilih -   Jenis Hakmilik : Sila Pilih -   Tentant : Sila Pilih -   Tentant : Sila Pilih -   Jontant : Sila Pilih -   Jenis Hakmilik : Sila Pilih -   Jenis Hakmilik : Sila Pilih -   Tentant : Sila Pilih -   Jenis Hakmilik : Sila Pilih -   Tentant : Sila Pilih -   Tentant : Sila Pilih -   Jenis Hakmilik : Sila Pilih -   Tentant : Sila Pilih -   Tentant : Sila Pilih -                                                                                                    |                                                             |                                                   |                                                              | Maklumat Hak                                            | milik        |              |                                                                                                    |                                                                                                    |
| Bil       Negeri       Maklumat Hakmilik       No. Lot/PT       Bil. Seksyen       Catatan       Tindakan         1       WILAYAH<br>PERSEKUTUAN<br>KUALA LUMPUR       Bandar / Pekan / Mukim :: Mukim Petaling<br>Jenis Hakmilik :: GRN<br>Nombor Hakmilik :: 40653       Lot 36429       -       -                                                                                                    | O H<br>Negeri<br>Bandar/P<br>Jenis Hak<br>No Hakm<br>Tambah | łakmilik :<br>ekan/Mu<br>kmilik<br>ilik<br>Isi Sc | Strata<br>: Wilayah<br>ukim : - Sila<br>: - Sila<br>: - Sila | Hakmilik Tanah Persekutuan Kuala Lumpur Pilih - Pilih - | ( <b>i</b> ) |              | Sila dapatkan C<br>Hakmilik.<br>Bagi pemohon y<br>geran hakmilik I<br>seperti contoh,<br>Pejabat Pengar<br>Galian Wilayah<br>Kuala Lumpur u<br>mendapatkan h<br>baharu.<br>Contoh Hakmi | contoh<br>yang memiliki<br>lama tidak<br>sila hadir ke<br>ah Tanah darik<br>Persekutuan<br>untuk<br>iakmilik |
| Bil       Negeri       Maklumat Hakmilik       No. Lot/PT       Bil. Seksyen       Catatan       Tindakan         1       WILAYAH<br>PERSEKUTUAN<br>KUALA LUMPUR       Bandar / Pekan / Mukim :: Mukim Petaling<br>Jenis Hakmilik :: GRN<br>Nombor Hakmilik :: 40653       Lot 36429       -       -       -                                                                                                    |                                                             |                                                   |                                                              | Senarai Hakn                                            | nilik        |              |                                                                                                    |                                                                                                    |
| Bil       Negeri       Maklumat Hakmilik       No. Lot/PT       Bil. Seksyen       Catatan       Tindakan         Image: Second Second S                                                                                                    |                                                             |                                                   |                                                              |                                                         |              |              |                                                                                                    |                                                                                                    |
| Image: Millayah PERSEKUTUAN KUALA LUMPUR     Bandar / Pekan / Mukim :: Mukim Petaling Jenis Hakmilik :: GRN     Lot 36429     -       Image: Memoarchan 1 1 derinada 4 rekod     Memoarchan 4 1 derinada 4 rekod     -     -                                                                                                    |                                                             | Bil                                               | Negeri                                                       | Maklumat Hakmilik                                       | No. Lot/PT   | Bil. Seksyen | Catatan                                                                                                    | Tindakan                                                                                                    |
| Memonankan 4.4 daripada 4 rakad                                                                                                    |                                                             | 1                                                 |                                                              | Bandar / Pekan / Mukim : Mukim Petaling                 |              |              |                                                                                                    |                                                                                                    |
|                                                                                                    |                                                             | 1                                                 | WILAYAH<br>PERSEKUTUAN<br>KUALA LUMPUR                       | Jenis Hakmilik : GRN<br>Nombor Hakmilik : 40653         | Lot 36429    | -            |                                                                                                    | -                                                                                                    |

• Klik butang **Tambah** untuk paparan maklumat.

- Klik butang Teruskan Permohonan.
- Nota: Jelaskan dahulu cukai hakmilik yang tertunggak untuk meneruskan permohonan ini.

#### **Maklumat Pemohon**

| Permohonan Atas Talian                                                    | Pendafta                            | aran                  | Permohonan Dokumen Hal<br>Bawah Seksyen 166(1)D ( | kmilik Keluaran Hilang / Rosal<br>HDHK) | k Di                  |         |               |
|---------------------------------------------------------------------------|-------------------------------------|-----------------------|---------------------------------------------------|-----------------------------------------|-----------------------|---------|---------------|
| Permohonan Dokumer                                                        | n Hakmilik Kel                      | uaran Hila            | ng / Rosak Di Bawah Se                            | eksyen 166(1)D                          |                       |         | 1             |
| Arahan.<br>1. Lengkapkan dan hantar Pe<br>2. Sila pastikan klik butang 'S | rmohonan Atas T<br>impan' untuk mer | Falian<br>nyimpan mak | lumat permohonan.                                 |                                         |                       |         |               |
| 1 Maklumat Hakmilik                                                       | 2 Maklumat P                        | emohon                | 3 Borang Permohonan                               | Dokumen Disertakan                      |                       |         |               |
|                                                                           |                                     |                       | Ser                                               | narai Pemohon: 0                        |                       |         |               |
| Bil                                                                       | Nama                                |                       | Pemohon Adalah                                    |                                         | Jenis & No Pengenalan |         | Tindakan      |
| Tiada rekod yang dijumpa                                                  | i.                                  |                       |                                                   |                                         |                       |         |               |
| Tambah Hapus                                                              |                                     |                       |                                                   |                                         |                       |         |               |
|                                                                           |                                     |                       |                                                   |                                         |                       | Sebelum | rusnya Keluar |

### • Klik butang **Tambah** untuk isi Maklumat Pemohon.

| Maklumat Pemohon           |                                         |                   |
|----------------------------|-----------------------------------------|-------------------|
| Arahan :Lengkapkan n       | maklumat yang diperlukan                | Medan Wajib Diisi |
|                            | Maklumat Penyerah                       |                   |
|                            |                                         |                   |
| Nama Penyerah              | : MUHAMAD AZIZUL BIN ALIAS              |                   |
| Jenis/No. Pengenalan       | : Kad Pengenalan Baru 👻                 |                   |
| Alamat                     |                                         |                   |
|                            | :                                       |                   |
|                            | :                                       |                   |
| Poskod                     |                                         |                   |
| Negeri                     | : - Sila Pilih - 👻                      |                   |
| Bandar                     | : - Sila Pilih - 🖤                      |                   |
| Emel                       |                                         |                   |
|                            |                                         |                   |
|                            | Maklumat Pemohon (Pihak Berkepentingan) |                   |
| Denverah adalah nemili     | lik tanah                               |                   |
| Nama Penuh                 | :                                       |                   |
| Alamat Surat Menvurat      |                                         |                   |
|                            |                                         |                   |
|                            |                                         |                   |
|                            |                                         |                   |
| Poskod                     |                                         |                   |
| Negeri                     | - Sila Pilih - 👻                        |                   |
| Bandar                     | - Sila Pilih - 👻                        |                   |
| No. Telefon                |                                         |                   |
| (No. yang boleh dihubungi) | )                                       |                   |
| No. Telefon (Pejabat)      | :                                       |                   |
| Emel                       | :                                       |                   |
|                            |                                         |                   |
|                            |                                         |                   |

- Isi Maklumat Penyerah.
- Pastikan medan wajib isi bertukar menjadi hijau.
- Maklumat perlu diisi dengan lengkap.
- Jika Maklumat Pemohon adalah sama dengan Maklumat Penyerah, boleh tandakan di petak Penyerah adalah pemilik tanah.

| Permohonan Ata                                        | s Talian Pendaftaran                                               | Permohonan Dokumen<br>Bawah Seksyen 166(1) | Hakmilik Keluaran Hilang / Rosak<br>D ( HDHK) | Di                    |          |
|-------------------------------------------------------|--------------------------------------------------------------------|--------------------------------------------|-----------------------------------------------|-----------------------|----------|
| Permohonan I                                          | Ookumen Hakmilik Keluaran I                                        | Hilang / Rosak Di Bawah                    | Seksyen 166(1)D                               |                       | i        |
| Arahan.<br>1. Lengkapkan dar<br>2. Sila pastikan klil | hantar Permohonan Atas Talian<br>k butang 'Simpan' untuk menyimpan | maklumat permohonan.                       |                                               |                       |          |
| 1 Maklumat Ha                                         | kmilik 2 Maklumat Pemohon                                          | 3 Borang Permohonan                        | Okumen Disertakan                             |                       |          |
|                                                       |                                                                    |                                            | Senarai Pemohon: 1                            |                       |          |
| Bil                                                   | Nama                                                               | I                                          | Pemohon Adalah                                | Jenis & No Pengenalan | Tindakan |
| 1                                                     | MUHAMAD AZIZUL BIN ALIAS                                           | -                                          |                                               | -                     | 1        |
| Tambah H                                              |                                                                    |                                            |                                               |                       |          |
|                                                       |                                                                    |                                            |                                               | Sebelum               | rusnya   |

• Tekan Seterusnya

# Borang Permohonan

| san.<br>Ingkapkan dan hantar Pe<br>Ia pastikan klik butang "S | ermohonan Atas Talian<br>Simpan' untuk menyimpan ma                                  | aklumat permohonan.                                                                                                    |                          |       |    |
|---------------------------------------------------------------|--------------------------------------------------------------------------------------|----------------------------------------------------------------------------------------------------|--------------------------|-------|----|
| Maklumat Hakmilik                                             | Maklumat Pemohon                                                                     | 3 Borang Permohonan 3 Dokumen Disertakan                                                                                                    |                          |       |    |
|                                                               |                                                                                      | Draf                                                                                                    | Borang Permohonan        |       |    |
|                                                               | ↓ 1 of 2                                                                             | —   + Automa                                                                                                    | tic Zoom 🐱               | 1 C - | >> |
|                                                               | MAKLUMA                                                                              | T PEMOHON DAN WAKIL                                                                                                    |                          |       |    |
|                                                               | MAKLUMA<br>1. NAMA<br>(Oreng<br>Pengai<br>Pemilik                                    | <b>AT PEMOHON DAN WAKIL</b><br>I yang membuat perserahan di pejabat<br>rah Tanah dan Galian WP Kuala Lumpur,<br>K / Agen / Wakil Firma)           | MUHAMAD AZIZUL BIN ALIAS |       |    |
|                                                               | MAKLUMA<br>1. NAMA<br>(Orang<br>Pengai<br>Pemilik<br>2. NO KA                        | AT PEMOHON DAN WAKIL<br>a yang membuat perserahan di pejabat<br>rah Tanah dan Galian WP Kuala Lumpur,<br>k / Agen / Wakil Firma)<br>AD PENGENALAN | MUHAMAD AZIZUL BIN ALIAS |       |    |
|                                                               | MAKLUMA<br>1. NAMA<br>(Orang<br>Penga<br>Pemilik<br>2. NO KA<br>3. NO TE             | AT PEMOHON DAN WAKIL<br>yang membuat perserahan di pejabat<br>rah Tanah dan Galian WP Kuala Lumpur,<br>k/ Agen / Wakil Firma)<br>AD PENGENALAN    |                          |       |    |
|                                                               | MAKLUMA<br>1. NAMA<br>(Orang<br>Penga<br>Pemilik<br>2. NO KA<br>3. NO TE<br>4. EMAIL | AT PEMOHON DAN WAKIL<br>y yang membuat perserahan di pejabat<br>rah Tanah dan Galian WP Kuala Lumpur,<br>k / Agen / Wakil Firma)<br>AD PENGENALAN |                          |       |    |

- Borang Pemohon dan Surat Permohonan akan dipapar.
- Pastikan maklumat adalah benar.
- Tekan Seterusnya.

# Dokumen Disertakan

| 'erm         | ohona                  | an Dokume                    | en Hakmilik Keluaran I                             | Hilang / Rosak Di Bawah So         | eksyen 166(1)D     |              |          | i                                                                 |
|--------------|------------------------|------------------------------|----------------------------------------------------|------------------------------------|--------------------|--------------|----------|-------------------------------------------------------------------|
| Leng<br>Sila | <br>kapkan<br>pastikar | dan hantar F<br>Nklik butang | Permohonan Atas Talian<br>'Simpan' untuk menyimpan | maklumat permohonan.               |                    |              |          |                                                                   |
| <b>1</b> N   | lakluma                | t Hakmilik                   | 2 Maklumat Pemohon                                 | 3 Borang Permohonan                | Dokumen Disertakan |              |          |                                                                   |
|              |                        |                              |                                                    | Doł                                | kumen Disertakan   |              |          |                                                                   |
|              | Bil.                   |                              |                                                    | Nama Dokumen                       |                    |              | Lampiran | Dokumen Disertakan -<br>Sila Muatnaik 1 Salinan<br>Dokumen Sahaja |
|              | 1                      | Surat Perm                   | nohonan 🕕                                          |                                    |                    |              |          | Tidak disertakan.                                                 |
|              | 2                      | Surat Akua                   | n Sumpah (pihak yang berl                          | epentingan) 🕕                      |                    |              | L.       | Tidak disertakan.                                                 |
|              | 3                      | Salinan Ka                   | d Pengenalan/Passport Per                          | nilik atau Wakil (yang diakui sah) | 0                  |              |          | Tidak disertakan.                                                 |
|              | 4                      | Borang Per                   | rmohonan HDHK 🕕                                    |                                    |                    |              |          | Tidak disertakan.                                                 |
|              | 5                      | Surat Perm                   | nohonan Letterhead 🕕                               |                                    |                    |              |          | Tidak disertakan.                                                 |
|              |                        |                              |                                                    | Dol                                | kumen Tambahan     |              |          |                                                                   |
|              | Bi                     | I.                           | Nama (                                             | Jokumen                            | Lampiran           | Dokumen Dise | rtakan   | Catatan                                                           |
| Tiad         | la rekod               | yang dijump                  | pai.                                               |                                    |                    |              |          |                                                                   |
| Ta           | mbah                   | Hapus                        |                                                    |                                    |                    |              |          |                                                                   |

- Paparan senarai dokumen dipaparkan mengikut keperluan permohonan.
- Klik pada Lampiran untuk muat naik dokumen.
- Pastikan dokumen yang dimuat naik adalah dalam format PDF atau PNG sahaja.
- Tekan **Tambah** jika ada Dokumen Tambahan.
- Tekan Seterusnya

## Pengesahan Atas Talian

| ermohona                             | an Dokume                                      | en Hakmilik Keluaran Hil                                                                    | ang / Rosak Di Bawah S                                                                                 | eksyen 166(1)D                 |                    |                          | 1              |
|--------------------------------------|------------------------------------------------|---------------------------------------------------------------------------------------------|----------------------------------------------------------------------------------------------------|--------------------------------|--------------------|--------------------------|----------------|
| ahan.<br>Lengkapkan<br>Sila pastikar | n dan hantar F<br>n klik butang '              | Permohonan Atas Talian<br>Simpan' untuk menyimpan ma                                        | iklumat permohonan.                                                                                    |                                |                    |                          |                |
| 1) Makluma                           | at Hakmilik                                    | 2 Maklumat Pemohon                                                                          | 3 Borang Permohonan                                                                                    | 4 Dokumen Disertak             | an 6 Pengesahan Se | rahan Secara Atas Talian | 6 Bayaran      |
|                                      |                                                |                                                                                             |                                                                                                    | Borang Permohonan              |                    |                          |                |
| 1. Pasi<br>2. Sila<br>3. Jika<br>Bil | tikan borang p<br>pastikan bora<br>ingin memua | permononan yang telah ditanc<br>ang yang dimuatnaik dan dipa<br>tnaik semula borang permoho | atangani umuatnaik dengan j<br>parkan di bawah adalah sama<br>nan,sila ke tab sebelum iaitu<br>Dokumen | eras<br>Tab Dokumen Disertakan | Status             | Tindakan                 |                |
| 1                                    | Surat Permo                                    | bhonan                                                                                      |                                                                                                    |                                | Baru               | Papar                    |                |
| 2                                    | Borang Perr                                    | nohonan HDHK                                                                                |                                                                                                    |                                | Baru               | Papar                    |                |
|                                      |                                                |                                                                                             |                                                                                                    |                                | Sebelum            | Simpan Isi Semula Sete   | erusnya Keluar |

• Tekan **Papar** pada Surat Permohonan.

| L | Sahkan          | Tutup   | 1 |      | v     |
|---|-----------------|---------|---|------|-------|
| 2 | Borang Permohor | an HDHK |   | Baru | Papar |

- Pastikan maklumat adalah betul dan tekan **Sahkan**.
- Sahkan juga Borang Permohonan HDHK.

| Permohona                                    | an Dokume                         | n Hakmilik Keluaran Hil                                     | ang / Rosak Di Bawah Se                                         | eksyen   | 166(1)D          |        |                                  | i   |
|----------------------------------------------|-----------------------------------|-------------------------------------------------------------|-----------------------------------------------------------------|----------|------------------|--------|----------------------------------|-----|
| Arahan.<br>1. Lengkapkan<br>2. Sila pastikar | ı dan hantar F<br>n klik butang ' | °ermohonan Atas Talian<br>Simpan' untuk menyimpan ma        | aklumat permohonan.                                             |          |                  |        |                                  |     |
| 1 Makluma                                    | at Hakmilik                       | 2 Maklumat Pemohon                                          | 3 Borang Permohonan                                             | 4 Do     | kumen Disertakan | 5 Peng | esahan Serahan Secara Atas Talia | in  |
| 6 Bayaran                                    |                                   |                                                             |                                                                 |          |                  |        |                                  |     |
|                                              |                                   |                                                             | Bora                                                            | ng Perm  | ohonan           |        |                                  |     |
| Araha                                        | n<br>tikan borang r               | permohonan yang telah ditang                                | latangani dimustraik dengan k                                   |          |                  |        |                                  |     |
| 2. Sila<br>3. Jika                           | pastikan bora<br>ingin memua      | ang yang dimuatnaik dan dipa<br>tnaik semula borang permoho | parkan di bawah adalah sama.<br>man,sila ke tab sebelum iaitu T | Tab Doku | men Disertakan   |        |                                  |     |
| Bil                                          |                                   | Dokun                                                       | nen                                                             |          | Status           |        | Tindakan                         |     |
| 1                                            | Surat Permo                       | bhonan                                                      |                                                                 |          | Disahkan         |        | Papar                            |     |
| 2                                            | Borang Perr                       | nohonan HDHK                                                |                                                                 |          | Disahkan         |        | Papar                            |     |
|                                              |                                   |                                                             |                                                                 |          |                  |        |                                  |     |
|                                              |                                   |                                                             |                                                                 |          | Sebelum          | Simpan | Isi Semula Seterusnya Kelu       | Jar |
|                                              |                                   |                                                             |                                                                 |          |                  |        |                                  |     |

- Pastikan status bertukar Disahkan.
- Tekan Seterusnya.

# Bayaran

| <i>l</i> laklumai | Hakmilik             | 2 Maklumat Pemohon                                       | 3 Bo          | orang Permohonan | 4 Dokur   | nen Disertaka | an <b>5</b> Pengesahan S | erahan Secara Atas Talia   |
|-------------------|----------------------|----------------------------------------------------------|---------------|------------------|-----------|---------------|--------------------------|----------------------------|
| Bayaran           | -                    |                                                          |               |                  |           |               |                          |                            |
|                   |                      |                                                          |               | Senara           | ai Urusan |               |                          |                            |
|                   |                      |                                                          |               | Senarai U        | rusan     |               |                          |                            |
| Bil.              |                      | Urusan/Perihal                                           |               | ID Hakmilik/Nom  | ibor Lot  | Bilangan      | Fi                       | Jumlah Perlu Bayar<br>(RM) |
| 1                 | Permoh<br>Hilang / I | onan Dokumen Hakmilik Kelu<br>Rosak Di Bawah Seksyen 166 | aran<br>6(1)D | 140006GRN000     | 040653    | 1             | 120.00                   | 120.00                     |
|                   |                      |                                                          |               |                  |           |               | Jumlah Bayaran (RM)      | 120.00                     |
|                   |                      |                                                          |               | Per              | rakuan    |               |                          | •                          |
| _                 |                      |                                                          |               |                  |           |               |                          |                            |

- Jumlah Perlu Bayar akan terpapar.
- Klik pada petak Perakuan.

| Makluma | t Hakmilik         | 2 Maklumat Pemohon                                       | 3 Bo          | orang Permohonan | 4 Doku    | men Disertaka | an 5 Pengesahan S   | Serahan Secara Atas Talia  |
|---------|--------------------|----------------------------------------------------------|---------------|------------------|-----------|---------------|---------------------|----------------------------|
| Bayaran |                    |                                                          |               |                  |           |               |                     |                            |
|         |                    |                                                          |               | Senar            | ai Urusan |               |                     |                            |
|         |                    |                                                          |               | Senarai U        | rusan     |               |                     |                            |
| Bil.    |                    | Urusan/Perihal                                           |               | ID Hakmilik/Nom  | nbor Lot  | Bilangan      | Fi                  | Jumlah Perlu Bayar<br>(RM) |
| 1       | Permoh<br>Hilang / | onan Dokumen Hakmilik Kelu<br>Rosak Di Bawah Seksyen 166 | aran<br>6(1)D | 140006GRN000     | 040653    | 1             | 120.00              | 120.00                     |
|         | ^<br>              |                                                          |               |                  |           |               | Jumlah Bayaran (RM) | 120.00                     |
|         |                    |                                                          |               | Per              | rakuan    |               |                     |                            |

#### Bayaran

Sila pilih salah satu daripada cara bayaran :

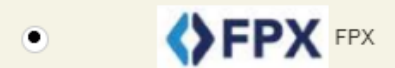

PANDUAN PEMBAYARAN :

- 1. Pastikan anda tidak menutup laman web semasa transaksi pembayaran sedang dilakukan.
- 2. Selepas membuat pembayaran melalui laman Bank yang dipilih, pastikan anda klik pada butang Continue untuk kembali kepada laman portal e-Tanah.
- 3. Cetakan Resit hanya boleh dilakukan setelah anda selesai melakukan transaksi pembayaran dan kembali kepada laman portal e-Tanah.
- 4. Hanya cetakan salinan Resit daripada portal e-Tanah boleh dijadikan sebagai bukti pembayaran.
- 5. Sila hubungi talian e-Tanah Helpdesk +603-2693 6429 atau emel kepada etanahk lsupport@ptgwp.gov.my untuk bantuan berserta bukti pembayaran jika transaksi pembayaran berjaya dibuat tetapi Resit tidak dijana.

Seterusnya

- Pembayaran menggunakan FPX.
- Klik butang Seterusnya untuk membuat pembayaran.

#### Pengesahan Bayaran

| Permohonan Dokumen Hakmilik Keluaran Hilang / Rosak Di Bawah Seksyen 166(1)D                                                             |                                                                                   |  |  |  |  |  |  |  |
|----------------------------------------------------------------------------------------------------|-----------------------------------------------------------------------------------|--|--|--|--|--|--|--|
| Arahan.<br>1. Lengkapkan dan hantar Permohonan Atas Talian<br>2. Sila pastikan klik butang 'Simpan' untuk menyimpan maklumat permohonan. |                                                                                   |  |  |  |  |  |  |  |
| Pengesahan Secara Atas Talian     2 Bayaran     3 Pengesahan Bayaran                                                                     |                                                                                   |  |  |  |  |  |  |  |
| Resit Pembayaran / Payment Receipt                                                                                                    |                                                                                   |  |  |  |  |  |  |  |
| Transaksi telah berjaya, terima kasih.                                                                                                   |                                                                                   |  |  |  |  |  |  |  |
| Perihal Transaksi / Transaction Description                                                                                              | : Permohonan Dokumen Hakmilik Keluaran Hilang / Rosak Di<br>Bawah Seksyen 166(1)D |  |  |  |  |  |  |  |
| No. Rujukan / Reference No.                                                                                                    | : 16HDHK2023000063                                                                |  |  |  |  |  |  |  |
| ld. Transaksi / Transaction Id                                                                                                    | : 2023022817205135                                                                |  |  |  |  |  |  |  |
| Bank                                                                                                    | : SBI Bank A                                                                      |  |  |  |  |  |  |  |
| Tarikh & Masa / Date & Time                                                                                                    | : 28/02/2023 17:20:51                                                             |  |  |  |  |  |  |  |
| Status                                                                                                    | : Transaction Successful                                                          |  |  |  |  |  |  |  |
| Amaun Bayaran Yang Telah Dijelaskan / Paid Amount (RM)                                                                                   | : 120.00                                                                          |  |  |  |  |  |  |  |
| Sebarang pertanyaan, sila hubungi talian e-Tanah Helpdesk +603-2693                                                                      | 3 6429                                                                            |  |  |  |  |  |  |  |

- Setelah bayaran dibuat, maklumat Resit Pembayaran akan terpapar.
  - Klik butang **Resit** untuk cetak atau butang **Keluar** jika telah selesai.

×

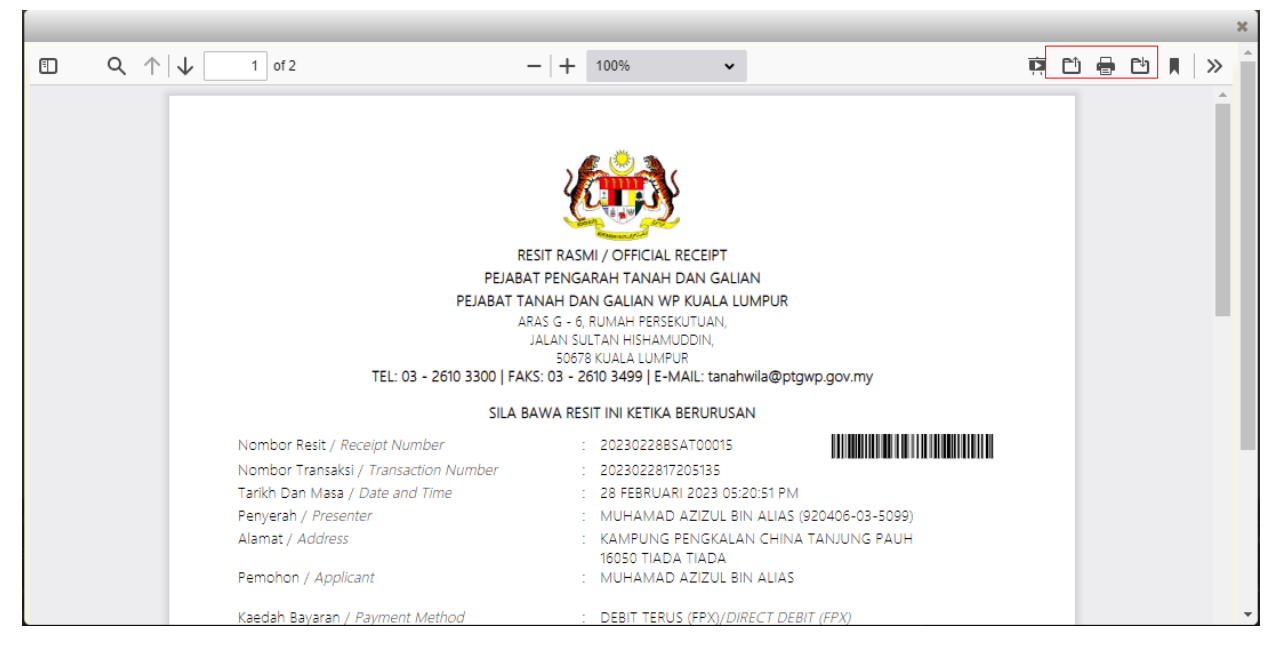

- Resit bayaran atas talian akan dipaparkan.
- Tekan muat turun untuk simpan resit.

#### **Status Permohonan**

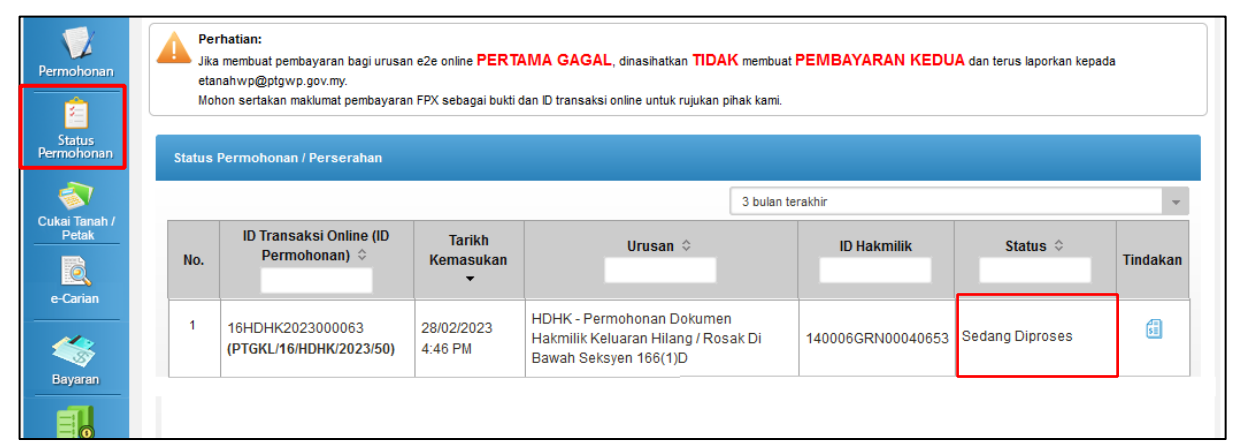

#### Permohonan Lengkap

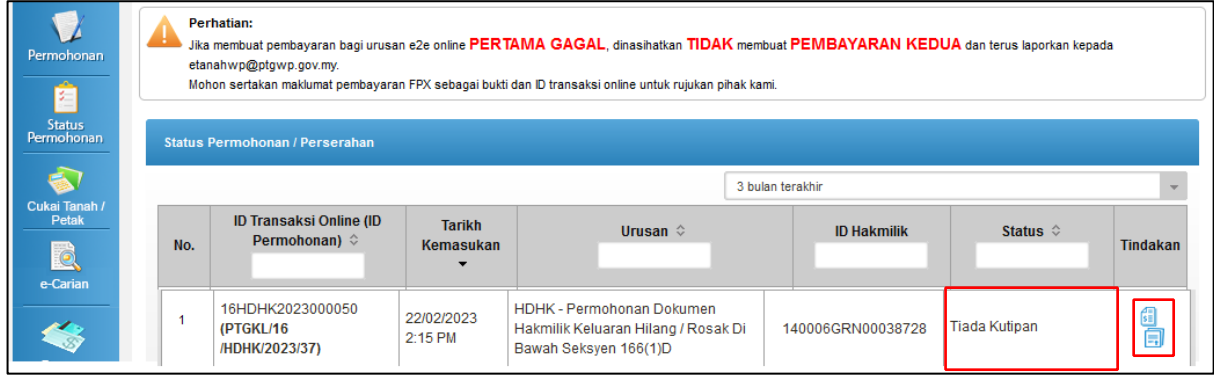

Permohonan ditolak

| Permohonan<br>E        | Per<br>Jika<br>etar<br>Moh | Perhatian: Jika membuat pembayaran bagi urusan e2e online PERTAMA GAGAL, dinasihatkan TIDAK membuat PEMBAYARAN KEDUA dan terus laporkan kepada etanahwp@ptgwp.gov.my. Mohon sertakan maklumat pembayaran FPX sebagai bukti dan ID transaksi online untuk rujukan pihak kami. |                          |                                                                                           |                   |                                                                |          |  |  |
|------------------------|----------------------------|----------------------------------------------------------------------------------------------------|--------------------------|-------------------------------------------------------------------------------------------|-------------------|----------------------------------------------------------------|----------|--|--|
| Permohonan             | Status I                   | Status Permohonan / Perserahan 3 bulan terakhir                                                                                                    |                          |                                                                                           |                   |                                                                |          |  |  |
| Cukai Tanah /<br>Petak | No.                        | ID Transaksi Online (ID<br>Permohonan) 💠                                                                                                    | Tarikh<br>Kemasukan<br>▼ | Urusan 💠                                                                                  | ID Hakmilik       | Status ≎                                                       | Tindakan |  |  |
|                        | 1                          | 16HDHK2023000055<br>(PTGKL/16<br>/HDHK/2023/42)                                                                                                    | 24/02/2023<br>6:57 PM    | HDHK - Permohonan Dokumen<br>Hakmilik Keluaran Hilang / Rosak Di<br>Bawah Seksyen 166(1)D | 140005HSD00062606 | Sedang Diproses<br>( <u>Maklumat Tidak</u><br><u>Lengkap</u> ) | 51       |  |  |

Pertanyaan

- Tekan status permohonan untuk melihat status
- Jika proses permohonan lengkap status dekat awam "Sedang Diproses"
- Jika permohonan ditolak status akan menjadi "Tiada Kutipan"
- Untuk permohonan ditolak akan papar icon resit dan surat tolak
- Sekiranya terdapat pertanyaan daripada pihak PTG, pemohon boleh menyemak status pada pautan link (<u>Maklumat Tidak Lengkap</u>), pemohon perlu melengkapkan permohonan tersebut, jika tidak kemungkinan permohonan akan ditolak.